Installationsanleitung

# A1 WLAN Box Technicolor TG788 für Windows XP

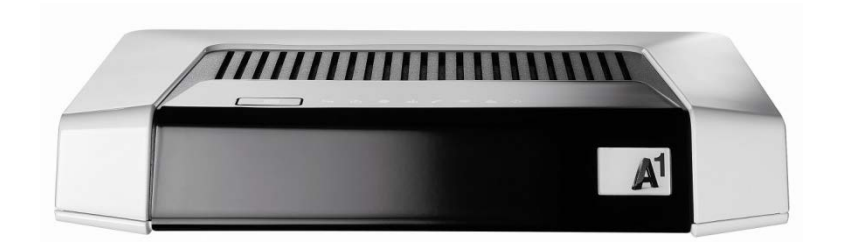

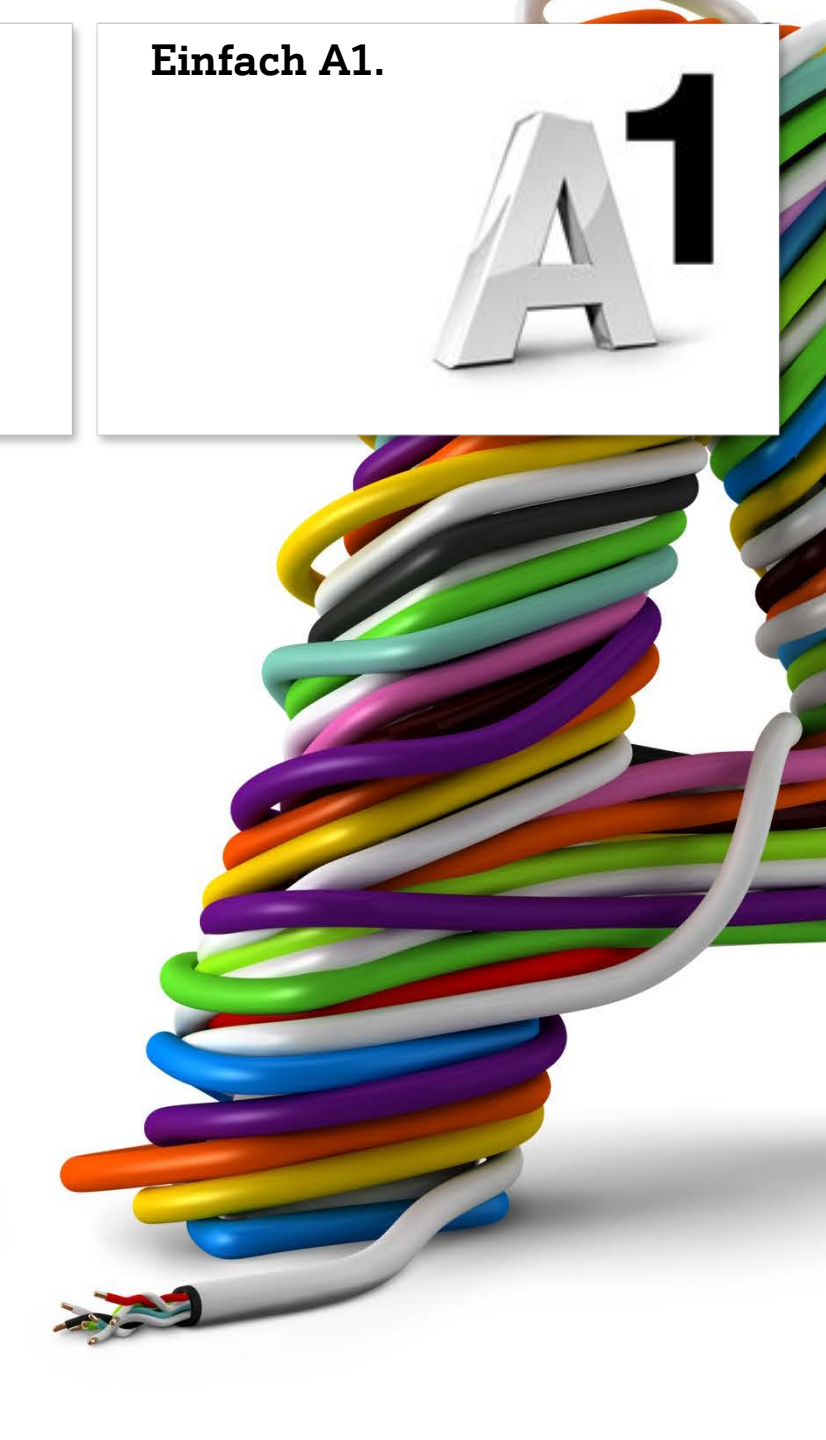

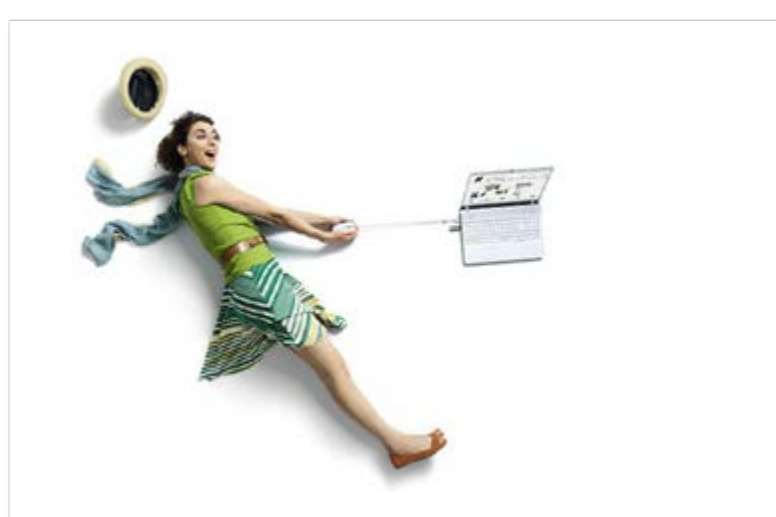

## Einfach schneller zum Ziel.

Zu Ihrer A1 WLAN Box haben Sie die dazugehörige A1 Installations-CD erhalten, mit der Sie alle Einstellungen automatisch vornehmen können.

Sie können die Konfiguration für Ihre A1 WLAN Box mit Windows XP aber auch manuell vornehmen. Wie das geht, erfahren Sie in dieser Anleitung. Befolgen Sie dazu einfach die einzelnen Konfigurationsschritte und halten Sie sich genau an die Reihenfolge. Die Einrichtung dauert nur einige Minuten, versprochen.

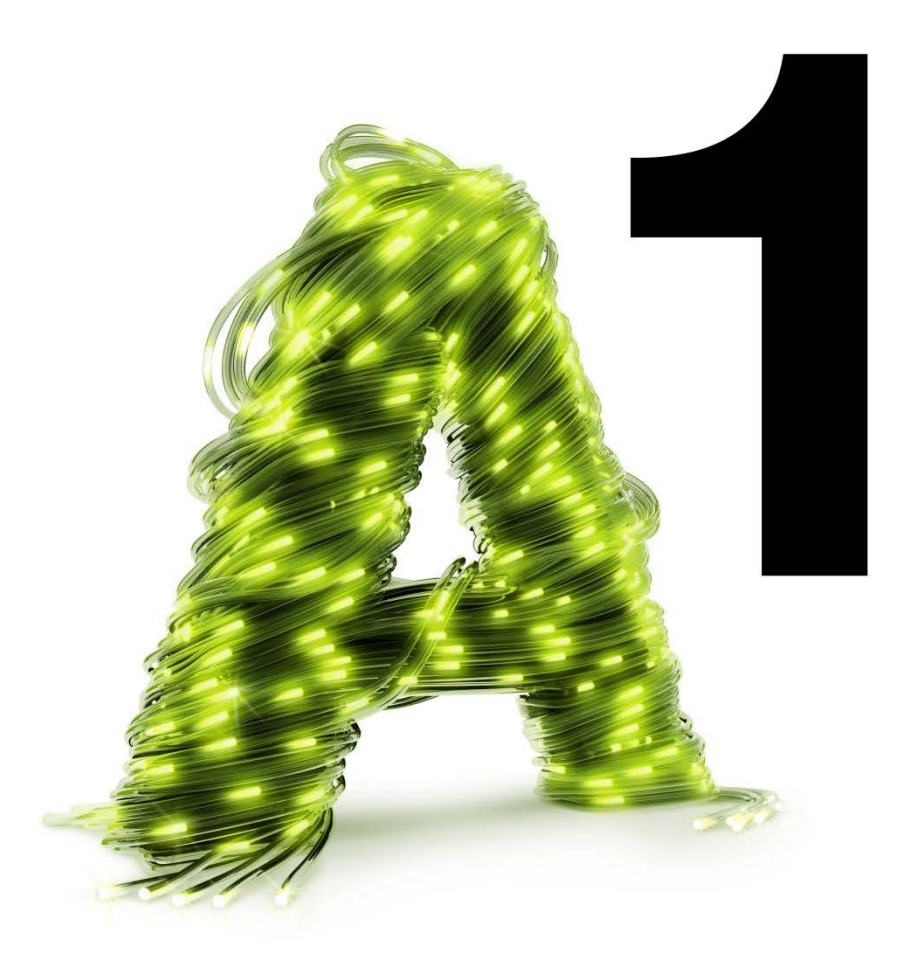

# 1. Überprüfen der Netzwerkeinstellungen

Klicken Sie auf "**Start**" und im Anschluss auf "**Systemsteuerung**".

Bitte beachten Sie, dass Ihre aktuelle Ansicht von der hier angezeigten Ansicht abweichen kann.

Klicken Sie auf "Netzwerkverbindungen".

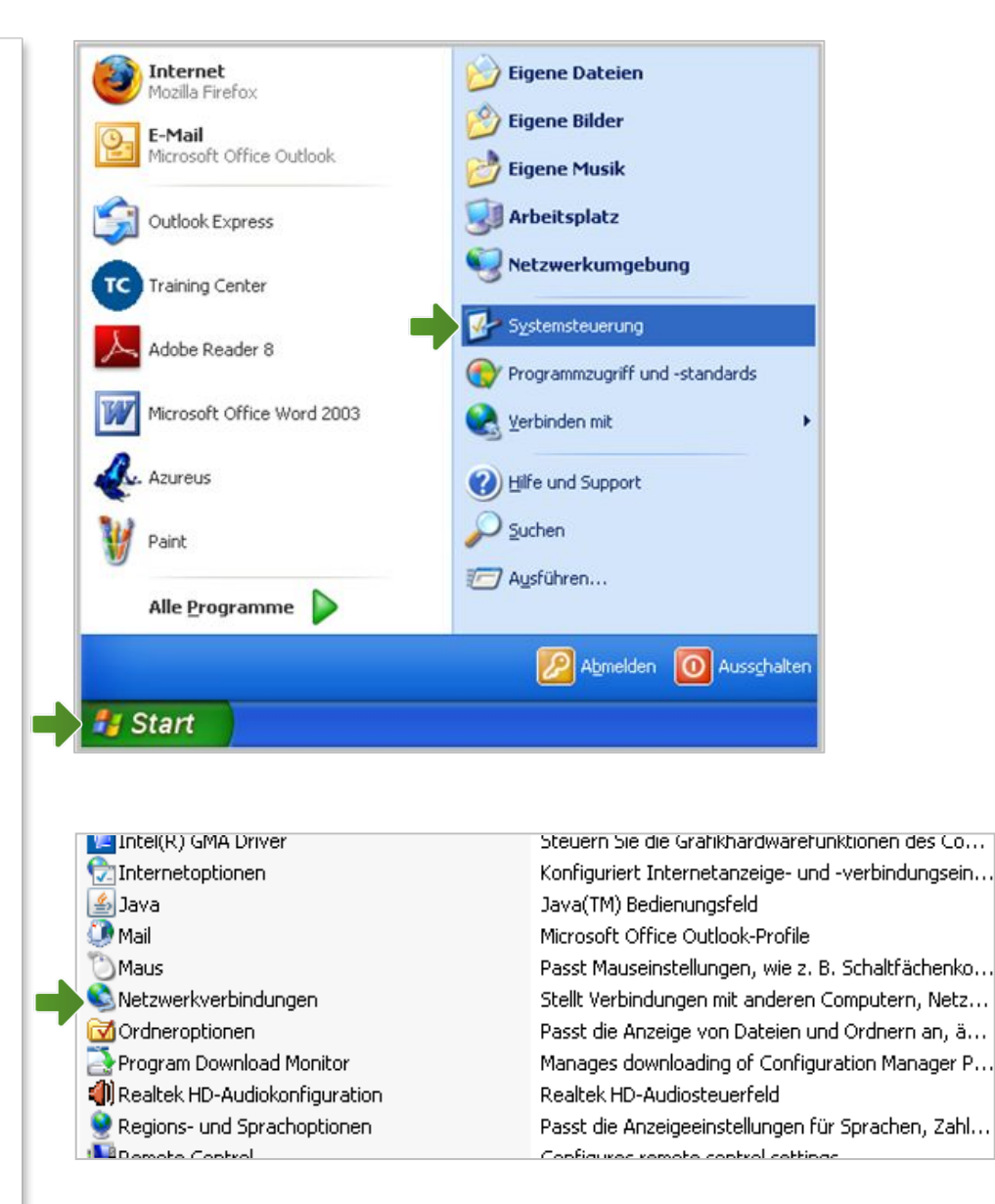

#### Netzwerkverbindungen

Im Fenster "Netzwerkverbindungen" werden alle installierten Netzwerkadapter angezeigt.

Öffnen Sie die Einstellung für "LAN-Verbindung".

Klicken Sie auf die Schaltfläche "Eigenschaften"

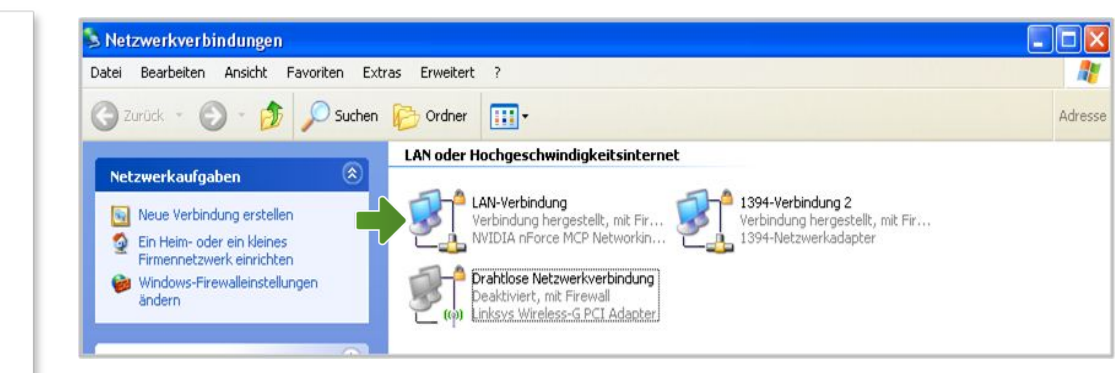

| Netzwerkunters       | tutzung  |                      |
|----------------------|----------|----------------------|
| Verbindung           |          |                      |
| Status:              | Ve       | rbindung hergestellt |
| Dauer:               |          | 00:02:45             |
| Übertragungsrate:    |          | 100,0 MBit/s         |
| Aktivität<br>Gesende | et — 🛃   | — Empfangen          |
| Pakete:              | 89       | 7                    |
| Eigenschaften Deak   | tivieren |                      |

#### Eigenschaften von LAN-Verbindung

Sie sind nun in den Eigenschaften der LAN-Verbindung.

Doppelklick auf "Internetprotokoll (TCP/IP)".

Achten Sie darauf, dass das Häkchen neben "Internetprotokoll (TCP/IP)" aktiviert bleibt.

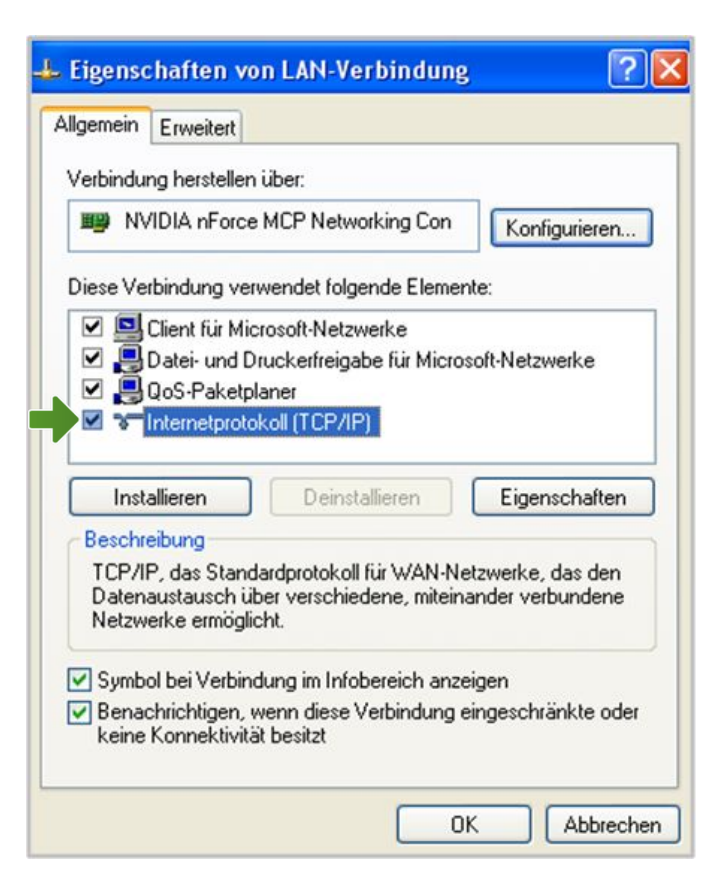

#### Eigenschaften von Internetprotokoll (TCP/IP)

In diesem Fenster können Sie die IP-Einstellungen für Ihre Netzwerkkarte vornehmen.

Stellen Sie sicher, dass die Felder "**IP-Adresse automatisch beziehen**" und "**DNS-Serveradresse automatisch beziehen**" ausgewählt sind.

Ist die Anzeige ident mit dem hier angezeigten Bild, klicken Sie auf die Schaltfläche "**OK**".

| Alternative Konl                                                                 | figuration                                            |                                    |                                |                               |                  |
|----------------------------------------------------------------------------------|-------------------------------------------------------|------------------------------------|--------------------------------|-------------------------------|------------------|
| instellungen können a<br>werk diese Funktion u<br>Netzwerkadministrator<br>ehen. | utomatisch zug<br>unterstützt. We<br>r, um die geeigi | jewiesen<br>nden Sie<br>neten IP-E | werden<br>sich an<br>Einstellu | , wenn<br>dernfall<br>Ingen z | das<br>s an<br>u |
| IP-Adresse automatis                                                             | sch beziehen                                          |                                    |                                |                               |                  |
| Folgende IP-Adresse                                                              | verwenden:                                            |                                    |                                |                               |                  |
| Adresse:                                                                         |                                                       |                                    | -                              |                               |                  |
| ubnetzmaske:                                                                     |                                                       |                                    | -                              | 141                           |                  |
| tandardgateway:                                                                  |                                                       |                                    |                                |                               |                  |
| DNS-Serveradresse                                                                | automatisch be                                        | ziehen                             |                                |                               |                  |
| Folgende DNS-Serve                                                               | eradressen verv                                       | venden:                            |                                |                               |                  |
| evorzugter DNS-Serve                                                             | er.                                                   |                                    |                                | (a)                           |                  |
| Iternativer DNS-Serve                                                            | r: [                                                  |                                    | -                              |                               | ]                |
| Folgende DNS-Serve<br>evorzugter DNS-Serve<br>Iternativer DNS-Serve              | eradressen veru<br>en: [<br>m [                       | venden:                            | -                              | Erw                           |                  |

UL CECE UDA

#### Eigenschaften von LAN-Verbindung

Schließen Sie auch dieses Fenster mit der Schaltfläche "**OK**" und klicken Sie im darauffolgenden Fenster auf die Schaltfläche "**Schließen**".

#### **Hinweis**:

Ihre Netzwerkeinstellungen sind damit abgeschlossen.

Bitte verbinden Sie jetzt Ihre A1 WLAN Box mittels Netzwerkkabel mit Ihrem Computer.

Schließen Sie alle noch offenen Fenster.

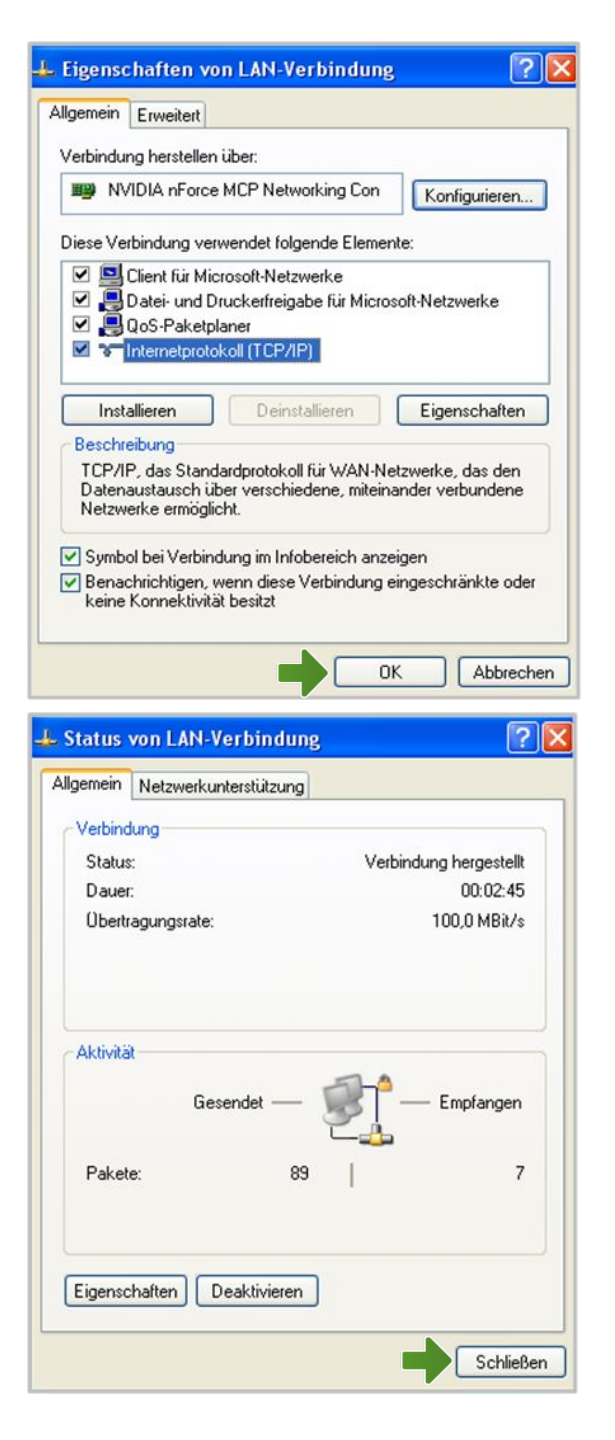

## 2. A1 WLAN Box konfigurieren

In diesem Abschnitt nehmen Sie die persönlichen Einstellungen für Ihre A1 WLAN Box vor.

Tragen Sie in die Adressleiste Ihres Internet-Browsers "**10.0.0.138**" ein und bestätigen die Eingabe mit **"Enter**".

Sie gelangen zu den Einstellungen Ihrer A1 WLAN Box.

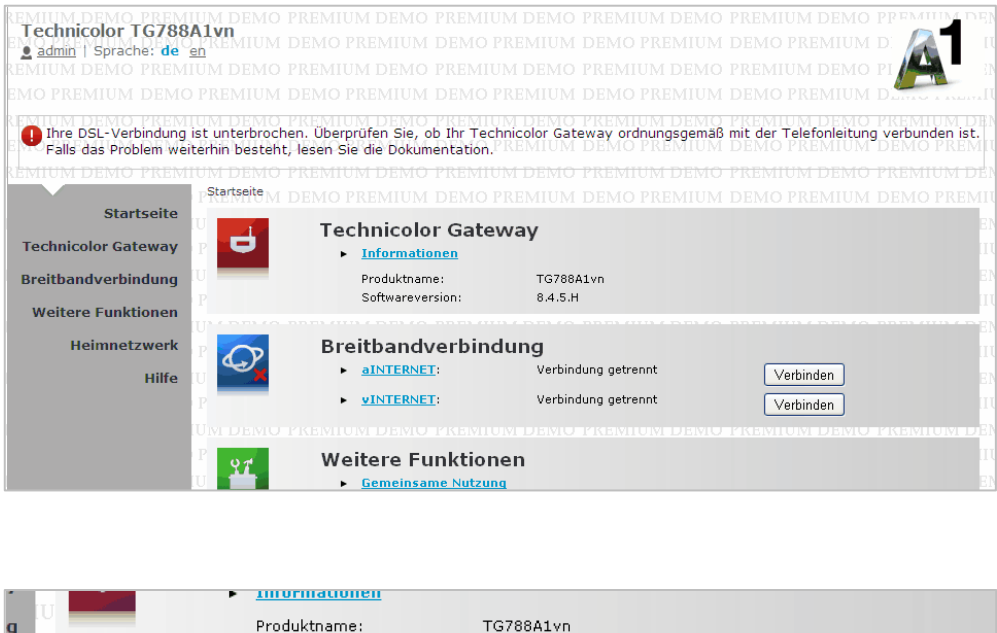

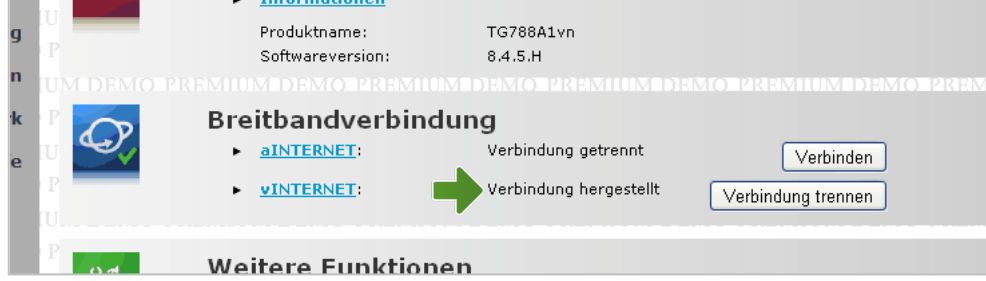

#### **Hinweis**:

Je nach A1-Serveranbindung wird die Verbindung bereits automatisch hergestellt.

Sollte unter "Breitbandverbindung" bei "vInternet" bereits "Verbindung hergestellt" ersichtlich sein, ist keine weitere Einstellung in diesem Bereich erforderlich.

Ihre WLAN Box ist bereits online!

Den manuellen Verbindungsaufbau zeigt die nächste Seite.

#### Netzwerkverbindungen

Klicken Sie auf "aInternet".

Tragen Sie bitte den **10-stelligen Benutzernamen** und das **8-stellige Kennwort** aus dem Schreiben mit Ihren Zugangsdaten in die entsprechenden Felder ein.

Klicken Sie auf "Verbinden".

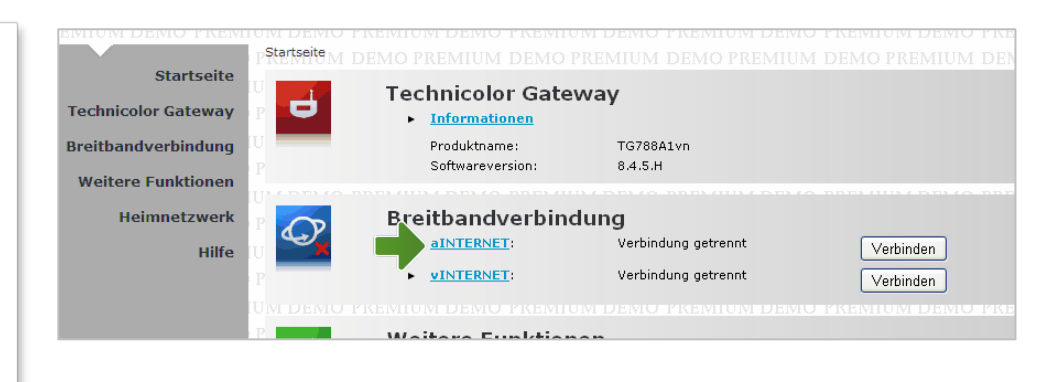

| ก | aINTERNET                              | Verbinden                          |
|---|----------------------------------------|------------------------------------|
|   | <ul> <li>Verbindungsinforma</li> </ul> | tionen                             |
|   | Verbindungsstatus:                     | Verbindung getrennt                |
|   | Letzte Fehlermeldung:                  | Verbindung durch Benutzer getrennt |
|   | Benutzername:                          |                                    |
|   | Kennwort:                              |                                    |
|   | Kennwort speichern:                    |                                    |

#### **Hinweis**:

Sollte der Vorgang nicht erfolgreich sein, wiederholen Sie den Vorgang optional im Bereich "**vInternet**"..

## 3. WLAN Einstellungen

Dieser Teil der Anleitung führt Sie durch die Konfiguration der WLAN-Einstellungen.

#### Verwaltungskonsole

Klicken Sie zunächst auf **"Heimnetzwerk**" und anschließend auf **"WLAN: A1...**".

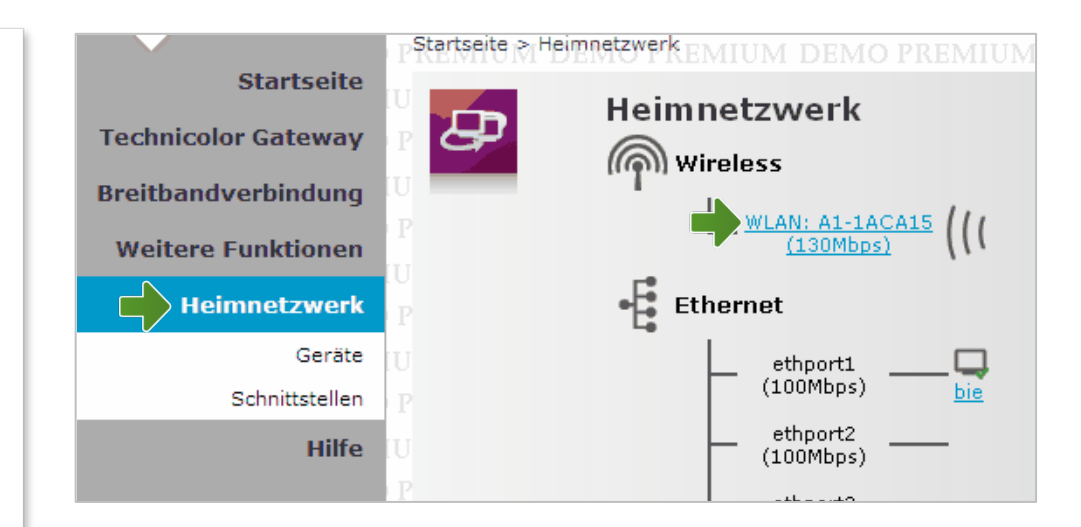

Durch Klick auf "**Konfigurieren**" gelangen Sie zur Einstellungsseite für die WLAN-Verbindung!

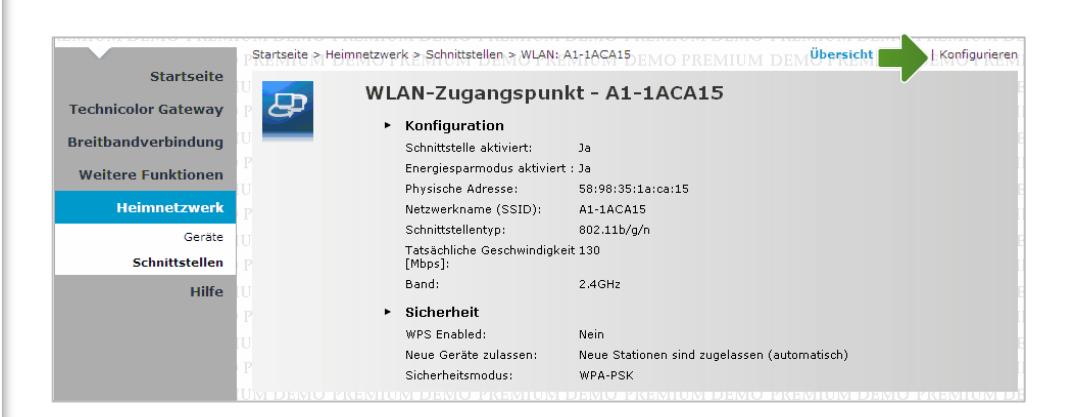

#### Heimnetzwerk / WLAN Zugangspunkt

Hier können Sie den Namen Ihres WLAN-Netzwerks frei wählen. Ändern Sie dazu bei "**Netzwerkname** (SSID)" bitte die vorausgefüllte Bezeichnung.

Wählen Sie unter "**Neue Geräte zulassen**" die Option "**Neue Stationen sind zugelassen (automatisch)**"

und unter **"Sicherheitsmodus**" die Option **"WPA-PSK+WPA2-PSK**".

Danach legen Sie Ihr persönliches WLAN-Kennwort fest. Dieses benötigen Sie jedes Mal, wenn Sie ein zusätzliches Gerät mit Ihrem WLAN-Netzwerk verbinden wollen.

Ändern Sie dazu bitte den bereits voreingetragenen **10-stelligen WPA-PSK-Schlüssel** auf einen mindestens 8-stelligen Wert bestehend aus den Ziffern ,0-9' und den Buchstaben ,a-f' und klicken Sie auf die Schaltfläche **"Übernehmen"**.

# WLAN-

Startseite > Heimnetzwerk > Schnittstellen > WLAN: A1-1ACA15

|   | AN-Zugangspunk                               | t - A1-1ACA15                               |
|---|----------------------------------------------|---------------------------------------------|
| ۲ | Konfiguration                                |                                             |
|   | Schnickene akuviert.                         |                                             |
|   | Energiesparmodus aktiviert :                 |                                             |
|   | Physische Adresse:                           | 58:98:35:1a:ca:15                           |
|   | Netzwerkname (SSID)                          | A1-1ACA15                                   |
|   | Tatsächliche Geschwindigkeit<br>[Mbps]:      | 130                                         |
|   | Band:                                        | 2.4GHz                                      |
|   | Kanalwahl:                                   | Automatisch                                 |
|   | Region:                                      | Europe                                      |
|   | Kanal:                                       | 1                                           |
|   | Multicast von<br>Breitbandnetzwerk zulassen: |                                             |
| ۲ | Sicherheit                                   |                                             |
|   | WPS Enabled:                                 |                                             |
|   | Netzwerkname (SSID)<br>anzeigen:             | V                                           |
|   | Neue Geräte zulassen:                        | Neue Stationen sind zugelassen (automati: 💌 |
|   | Sicherheitsmodus:                            | WPA-PSK + WPA2-PSK                          |
|   | WPA-PSK-Schlüssel:                           | 473B4D470B                                  |
|   |                                              | Übernehmen Abbrechen                        |

#### **Hinweis**:

Ihre Modemkonfiguration ist abgeschlossen, bitte schließen Sie alle noch offenen Fenster und Entfernen Sie das Netzwerkkabel von Ihrem PC. Übersicht | Details | Konfigurieren

# 4. Computer mit WLAN-Netzwerk verbinden

Bitte schließen Sie nun alle noch offenen Fenster und entfernen Sie das Netzwerkkabel von Ihrem PC!

Klicken Sie nun auf **"Start**" und im Anschluss auf **"Systemsteuerung**".

Bitte beachten Sie, dass Ihre aktuelle Ansicht von der hier angezeigten Ansicht abweichen kann.

Klicken Sie auf "**Netzwerkverbindungen**".

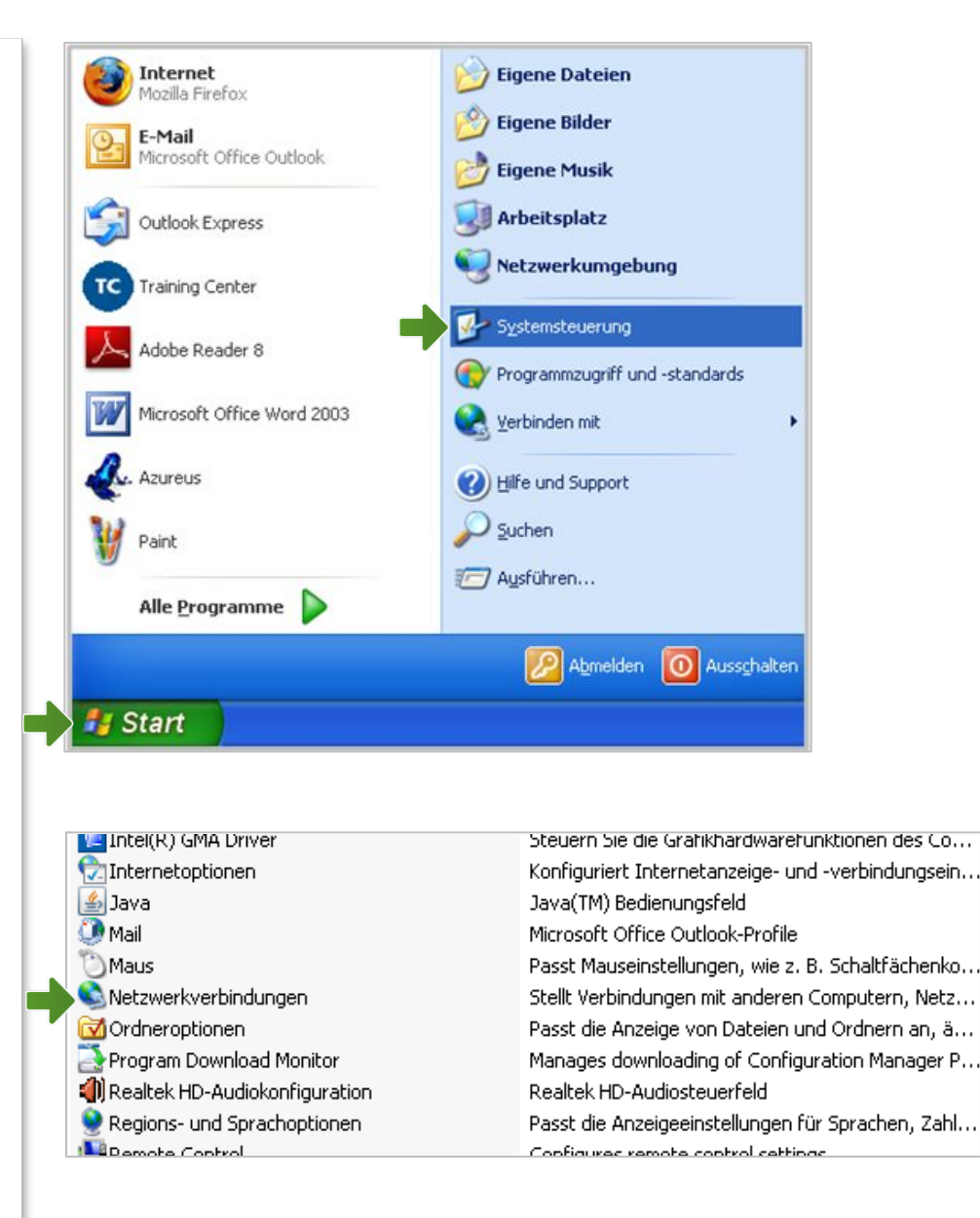

#### Netzwerkverbindungen

Im Fenster "Netzwerkverbindungen" werden alle installierten Netzwerkadapter angezeigt.

Klicken Sie mit der rechten Maustaste auf "**Drahtlose** Netzwerkverbindung".

Stellen Sie sicher, dass die drahtlose Netzwerkverbindung aktiviert ist. Im Bild auf der rechten Seite ist die Verbindung bereits aktiv.

Klicken Sie auf "Eigenschaften".

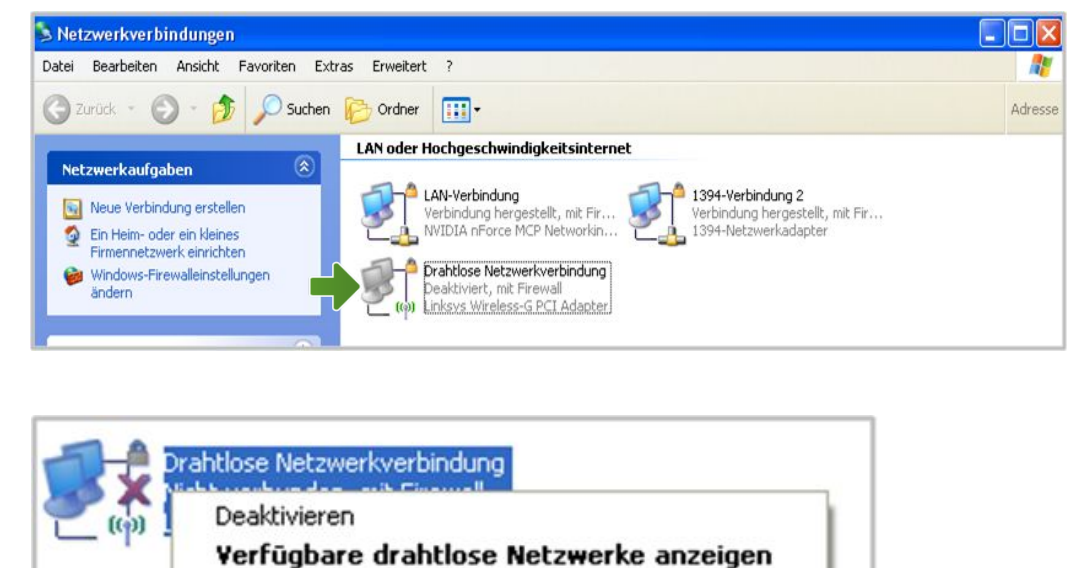

| Verfügbare drahtlose Netzwerke anzeige         Status         Reparieren         Verbindungen überbrücken         Verknüpfung erstellen         Löschen         Umbenennen | Deaktivieren |                             |
|----------------------------------------------------------------------------------------------------|--------------|-----------------------------|
| Status<br>Reparieren<br>Verbindungen überbrücken<br>Verknüpfung erstellen<br>Löschen<br>Umbenennen                                                                         | Verfügbare   | drahtlose Netzwerke anzeige |
| Reparieren<br>Verbindungen überbrücken<br>Verknüpfung erstellen<br>Löschen<br>Umbenennen                                                                                   | Status       |                             |
| Verbindungen überbrücken<br>Verknüpfung erstellen<br>Löschen<br>Umbenennen                                                                                                 | Reparieren   |                             |
| Verknüpfung erstellen<br>Löschen<br>Umbenennen                                                                                                    | Verbindunger | n überbrücken               |
| Löschen<br>Umbenennen                                                                                                    | Verknüpfung  | erstellen                   |
| Umbenennen                                                                                                    | Löschen      |                             |
|                                                                                                    | Umbenennen   |                             |

#### Eigenschaften von Drahtlose Netzwerkverbindung

Sie sind nun in den Eigenschaften der WLAN-Verbindung.

Doppelklick auf "Internetprotokoll (TCP/IP)"

Achten Sie darauf, dass das Häkchen neben "Internetprotokoll (TCP/IP)" aktiviert bleibt.

|          | Drahtlosnetzwerke                               | Erweitert                    |                              |
|----------|-------------------------------------------------|------------------------------|------------------------------|
| Verbindu | ng herstellen über:                             |                              |                              |
| 📖 Lir    | iksys Wireless-G PCI /                          | Adapter                      | Konfigurieren                |
| Diana Ma | rhindum numum dat f                             | eleende Eleme                | ata:                         |
| Diese ve | rbindung verwendet n                            | olgende Eleme                | nte:                         |
|          | Lient für Microsoft-Ne                          | etzwerke<br>iaaba fiir Miarr | woft Matzwork o              |
|          | Dater- und Druckefffe<br>OoS-Paketolaner        | ayabe iur Micro              | SOIL-INELZWEIKE              |
|          | latemetarotokoll (TCF                           | P/IP)                        |                              |
|          |                                                 | ,,,,                         |                              |
| Inst     | allieren Dei                                    | installieren                 | Eigenschaften                |
| Beschr   | eibung                                          |                              |                              |
| Ermög    | licht den Zugriff auf B                         | lessourcen in e              | inem                         |
| Micros   | oft-Netzwerk.                                   |                              |                              |
|          |                                                 |                              |                              |
|          | ol bei Verbindung im l                          | nfohereich anz               | eigen                        |
| Sumb     | or ber verbindung imm                           | se Verbindung                | eigen<br>eingeschränkte oder |
| Symb     | shrichtigen wenn dies                           |                              | cingeserindrikke oder        |
| Symb     | chrichtigen, wenn die:<br>Konnektivität besitzt | se verbindung                |                              |

#### Eigenschaften von Internetprotokoll (TCP/IP)

In diesem Fenster können Sie die IP-Einstellungen für Ihre Netzwerkkarte vornehmen.

Stellen Sie sicher, dass die Felder "**IP-Adresse automatisch beziehen**" und "**DNS-Serveradresse automatisch beziehen**" ausgewählt sind.

Ist die Anzeige ident mit dem hier angezeigten Bild, klicken Sie auf die Schaltfläche "**OK**".

| P-Einste<br>letzwerk<br>en Netz<br>eziehen | -<br>Ilungen können automatis<br>k diese Funktion unterstüt<br>werkadministrator, um die<br>l. | sch zugewies<br>zt. Wenden S<br>geeigneten | en werd<br>Sie sich<br>IP-Einst | len, weni<br>andernfa<br>ellungen | n das<br>Ils an<br>zu |
|--------------------------------------------|------------------------------------------------------------------------------------------------|--------------------------------------------|---------------------------------|-----------------------------------|-----------------------|
| ⊙ IP.4                                     | dresse automatisch bezie                                                                       | ehen                                       |                                 |                                   |                       |
| O Folg                                     | gende IP-Adresse verwen                                                                        | den:                                       |                                 |                                   |                       |
| IP-Adr                                     | esse:                                                                                          | <u> </u>                                   |                                 |                                   |                       |
| Subne                                      | etzmaske:                                                                                      |                                            |                                 | 1945                              |                       |
| Stand                                      | ardgateway:                                                                                    |                                            |                                 | (10)                              |                       |
| O Folg                                     | S-Serveradresse automati<br>gende DNS-Serveradress                                             | isch bezieher<br>en verwende               | n<br>n:                         |                                   | 7                     |
| Bevor                                      | zugter DNS-Server.                                                                             |                                            | -                               | (4)                               | _                     |
|                                            |                                                                                                |                                            |                                 |                                   |                       |

#### Eigenschaften von Drahtlosnetzwerkverbindung

Klicken Sie auf die Registerkarte "**Drahtlosnetzwerke**".

Sollte diese Registerkarte nicht angezeigt werden verwendet Ihr System eventuell ein anderes Programm für die Verwaltung Ihrer Drahtlosnetzwerkkarte.

Nähere Informationen finden Sie im Handbuch zu Ihrem Computer.

Setzen Sie falls nötig das Häkchen bei **"Windows zum Konfigurieren der Einstellungen verwenden"**.

Klicken Sie bitte anschließend auf die Schaltfläche "Drahtlosnetzwerke anzeigen".

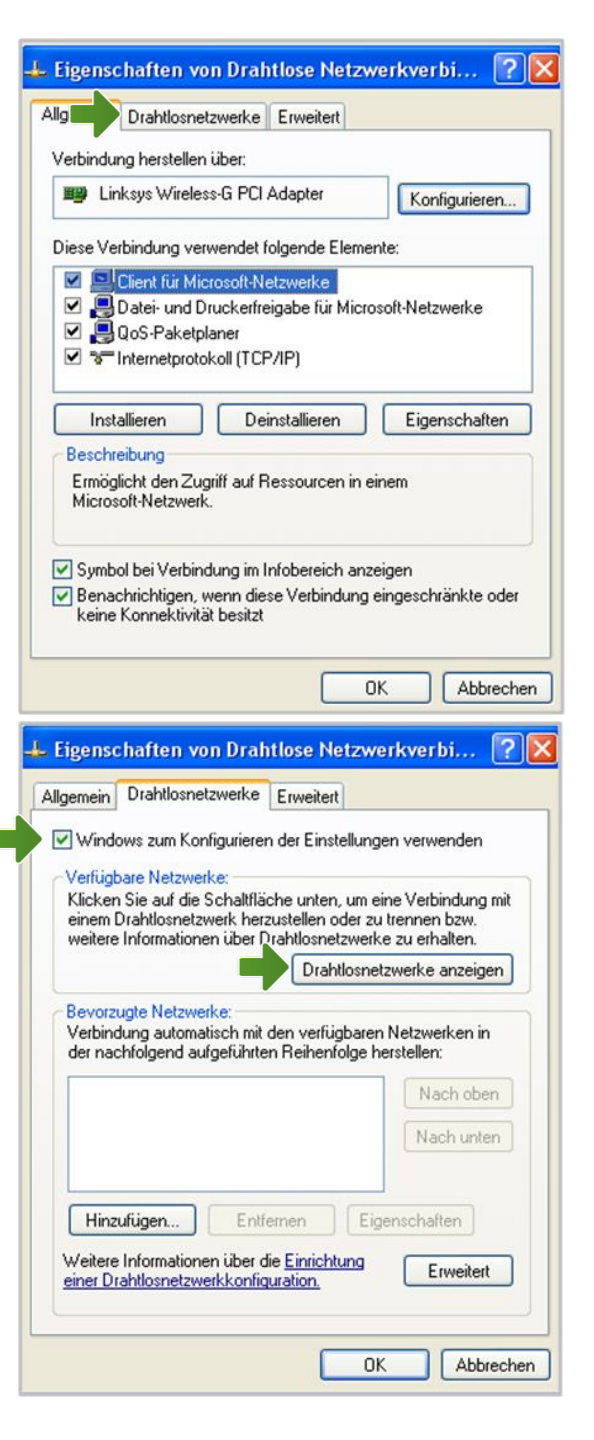

#### Drahtlose Netzwerkverbindung

Hier werden Ihnen alle Drahtlosnetzwerke in Reichweite ihres Computers angezeigt. Bitte wählen Sie Ihr Netzwerk aus.

Tragen Sie in den dafür vorgesehenen Feldern (Netzwerkschlüssel) Ihr **WLAN-Kennwort** ein, das Sie im vorhergehenden Schritt definiert haben und klicken Sie auf **"Verbinden**".

Nach wenigen Sekunden erscheint **"Verbindung** hergestellt" bei Ihrem Netzwerk.

# Die Konfiguration ist jetzt abgeschlossen.

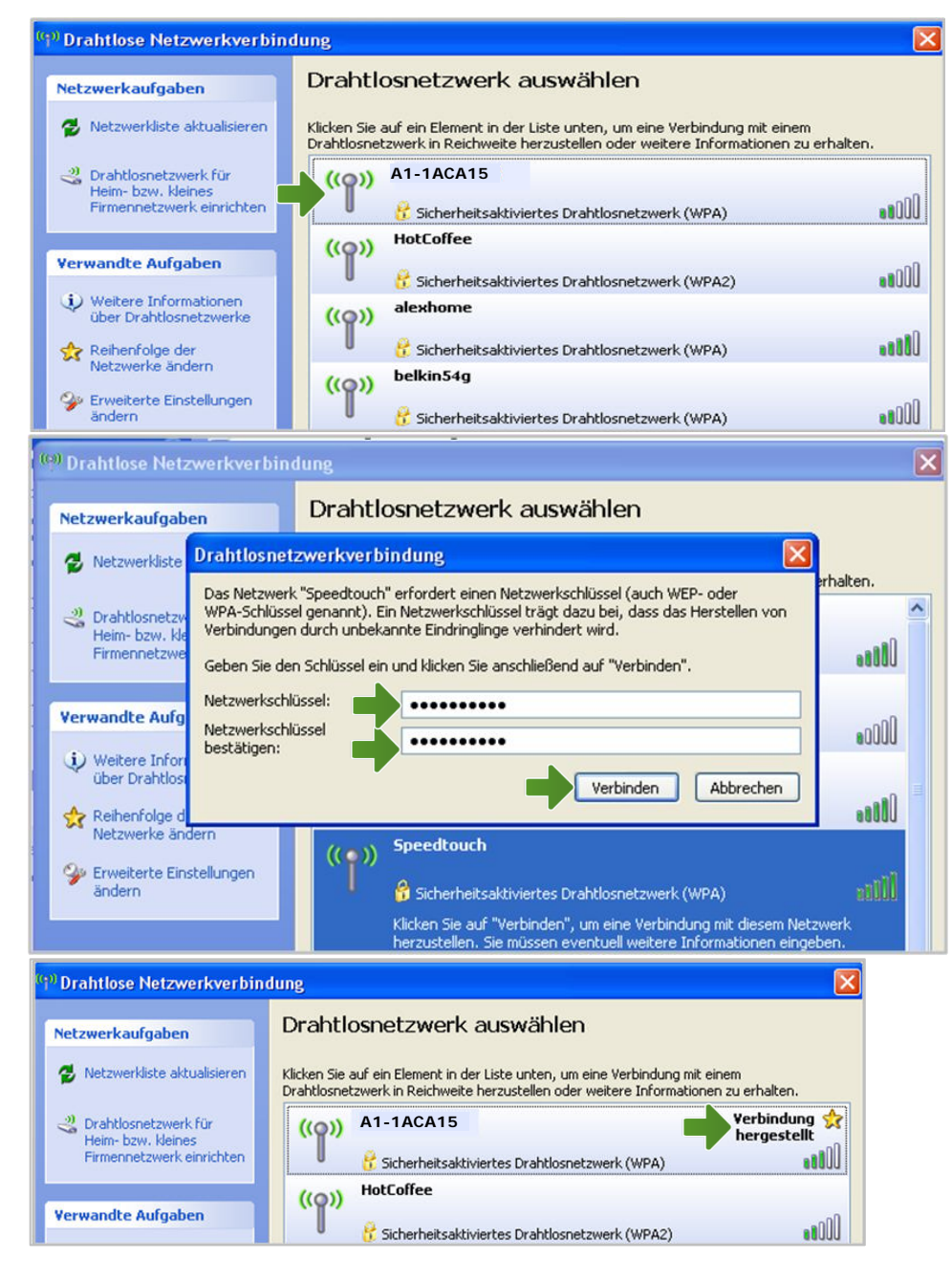

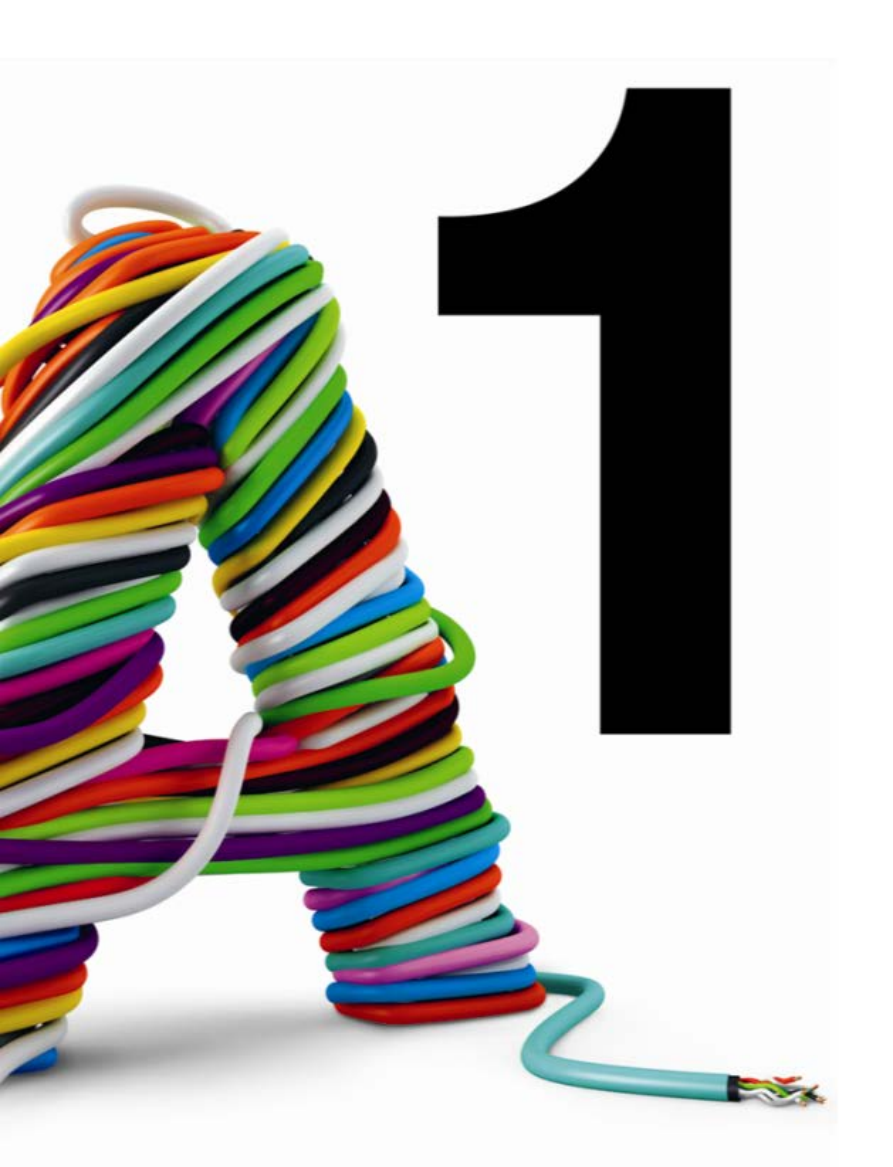

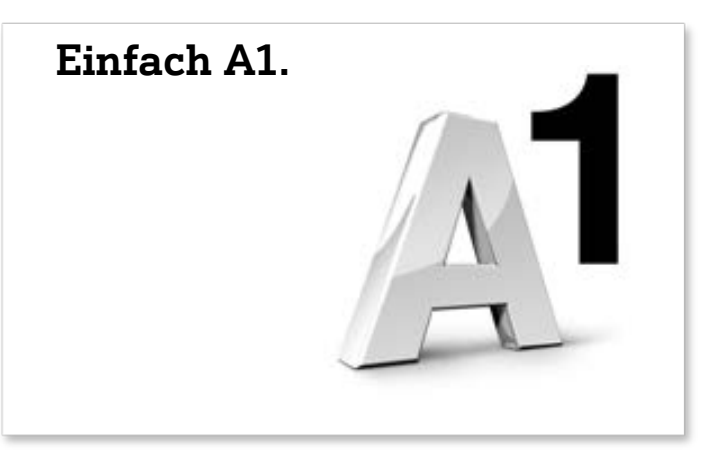

### Sie haben noch Fragen?

Das A1 Service Team ist gerne für Sie da:

A1 Technik Service für Festnetz & Internet (€ 1,56/Min.) Bei unseren Experten sind Sie richtig mit Ihren Fragen rund um Festnetz, Internet und A1 TV: 0900 100 100

A1 Technik Service für Mobil (€ 1,56/Min.) Ihr Handy oder Smartphone macht Probleme? 0900 664 900

Computer-HelpLine (€1,56/Min.) Sie brauchen Unterstützung bei Problemen mit Ihrem Computer, Router oder Netzwerkkonfigurationen? 0900 44 00 88

Sie nehmen die Dinge gerne selbst in die Hand? Viele Antworten gibt´s auf A1.net/hilfe-support Tauschen Sie sich mit anderen aus: A1.net/forum